## 13 LANGKAH MUDAH PENDAFTARAN ePNBP MINERBA (KHUSUS PERTAMBANGAN MINERAL DAN BATUBARA)

- 1. Buka portal ePNBP Minerba pada alamat: <u>https://epnbpminerba.esdm.go.id</u>
- 2. Klik: **Buat Akun** pada bagian bawah tampilan ePNBP Minerba.
- 3. Ketik alamat **email aktif** yang selanjutnya digunakan sebagai *username* pemegang perizinan setiap mengakses ePNBP Minerba, contoh: <u>ptmiranda@miranda.com</u>
- 4. Ketik kata sandi (*password*) minimal terdiri dari 8 karakter yang merupakan kombinasi angka dan huruf, contoh: agustus1945
- 5. Ketik ulang kata sandi, contoh: agustus1945
- 6. Ketik *MODI Single ID* perizinan pertambangan yang merupakan kode unik identitas perizinan pertambangan terdiri dari 16 angka, contoh: 1234567890111111. Bila pemegang perizinan pertambangan belum mengetahui *MODI Single ID*-nya, dapat dicek di portal MODI: https://modi.minerba.esdm.go.id
- 7. Klik: Saya bukan robot
- 8. Klik: Cek
- 9. Unduh dan isi Surat Pernyataan Kebenaran dan Keabsahan Data yang harus ditandatangani oleh Direksi perusahaan atau Pemilik atau Pimpinan perizinan pertambangan mineral dan batubara dari ePNBP Minerba, kemudian tempelkan materai sesuai format dalam ePNBP Minerba. Surat pernyataan yang sudah ditandatangani Direksi atau Pimpinan perizinan pertambangan mineral dan batubara dan dimaterai selanjutnya *di-scan* dan *di-upload* ke ePNBP Minerba. Untuk fisik Surat Pernyataan Kebenaran dan Keabsahan Data yang asli dikirimkan kepada Direktur Penerimaan Mineral dan Batubara Jalan Supomo Nomor 10 Jakarta Selatan DKI Jakarta 12870.
- 10. Klik: Daftar
- 11. Selanjutnya **cek email** di kotak masuk atau SPAM untuk konfirmasi pendaftaran dari Administrator ePNBP Minerba.
- 12. Administrator ePNBP Minerba **melakukan verifikasi** permohonan pendaftaran ePNBP Minerba dari wajib bayar pertambangan mineral dan batubara, dan bila telah sesuai maka Administrator **melakukan konfirmasi persetujuan pendaftaran** ePNBP Minerba.
- 13. **Perusahaan yang telah terdaftar ePNBP Minerba dapat menggunakan** ePNBP Minerba untuk pembayaran luran Tetap, Royalti, dan Penjualan Hasil Tambang.

## Terimakasih

Help Desk ePNBP Minerba

email: supportepnbpminerba@esdm.go.id